Quick Reference Guide

# **How to Register**

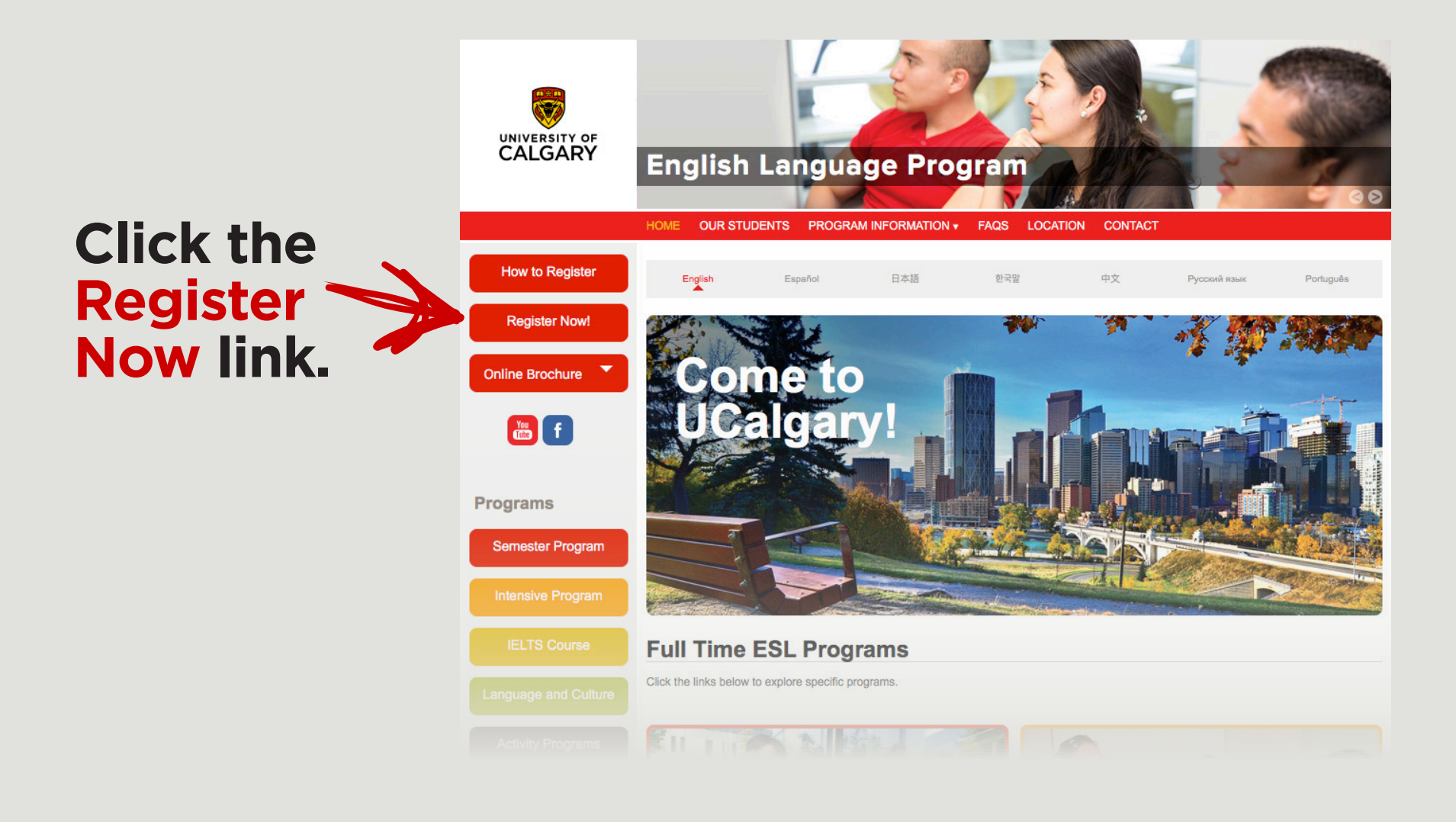

# **Step 1: Choose your course**

Click the course or program you would like to register in.

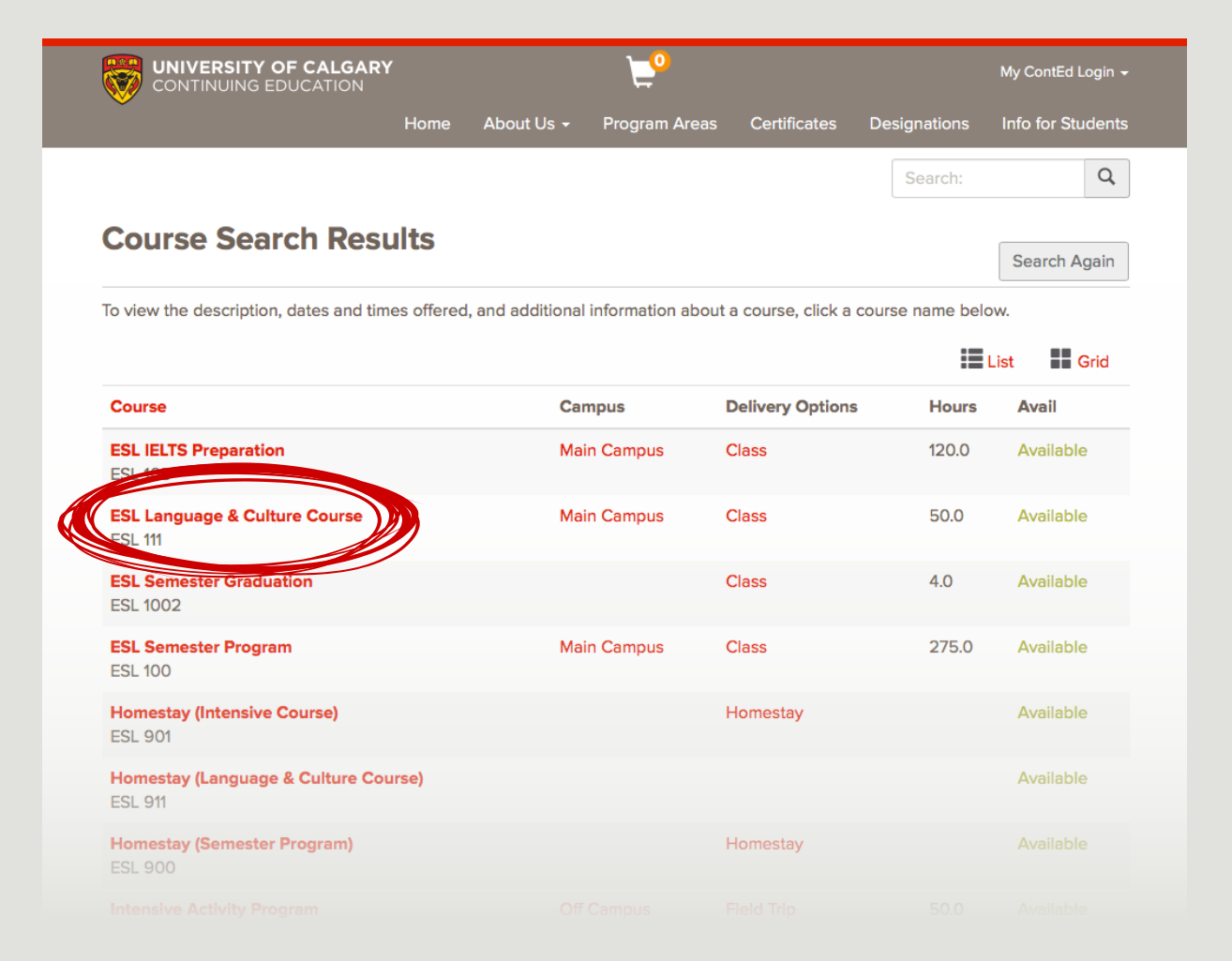

## Explore your section options by clicking the + or - buttons.

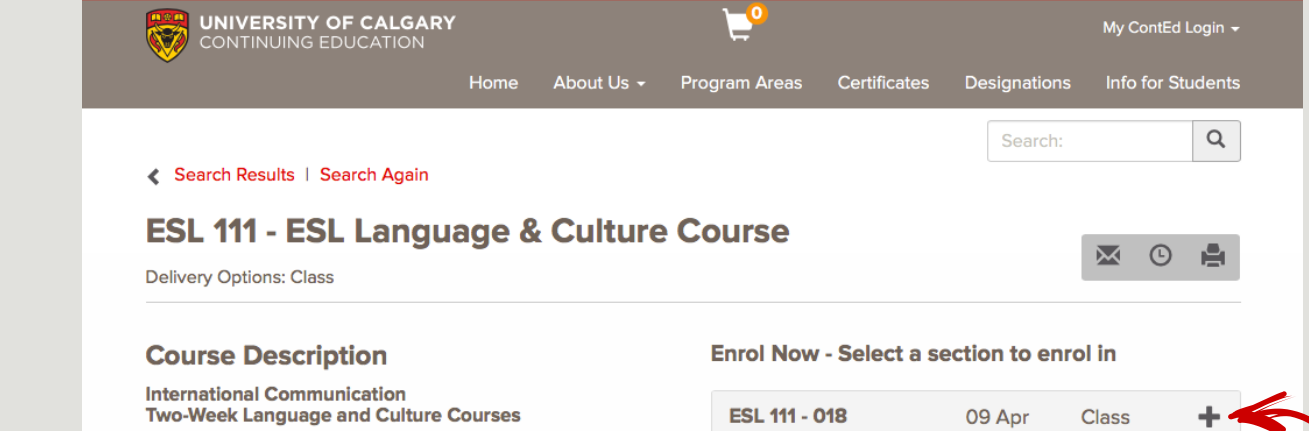

This short intensive course will boost your oral fluency and your confidence in functional English communication. In addition to improving your speaking and listening skills, the course provides an excellent introduction to Canada, Calgary, and the university. The best possible way to prepare for the Spring and Fall semester programs.

#### Notes

- 50 hours of English instruction, field trips and activities
- Textbooks and hand-outs
- Placement test and orientation session
- Downtown tour and local attractions (transportation and admission fees included)
- Welcome event and final luncheon
- One-day field trip to cultural destinations around Calgary (transportation and admission fees included)
- Emergency health insurance (international students only)
- Wireless internet access on campus and use of library

| ESL 111 - 018<br>Spring<br>Available | 09 Apr<br>2018 | Class | + |
|--------------------------------------|----------------|-------|---|
| ESL 111 - 019 Fall<br>Available      | 04 Sep<br>2018 | Class | + |
| ESL 111 - 020<br>Spring<br>Available | 08 Apr<br>2019 | Class | + |

## Choose the appropriate section and click the Add to cart button.

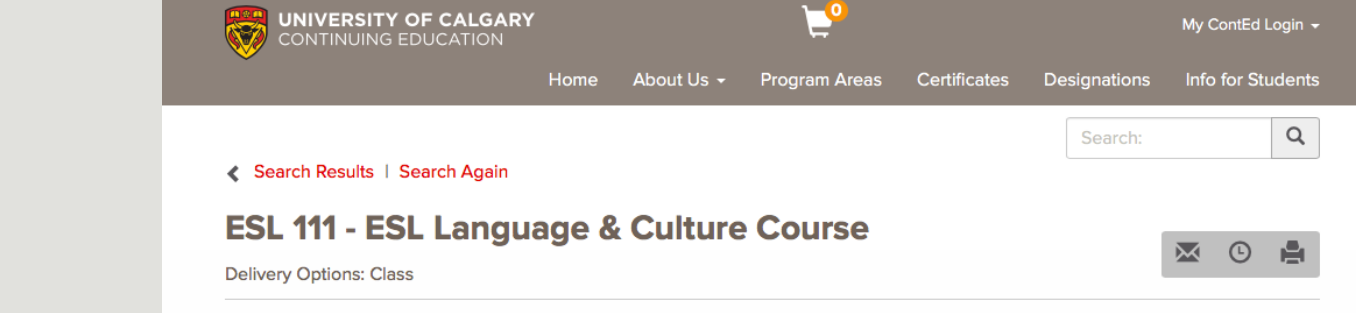

#### **Course Description**

#### International Communication Two-Week Language and Culture Courses

This short intensive course will boost your oral fluency and your confidence in functional English communication. In addition to improving your speaking and listening skills, the course provides an excellent introduction to Canada, Calgary, and the university. The best possible way to prepare for the Spring and Fall semester programs.

#### Notes

- 50 hours of English instruction, field trips and activities
- Textbooks and hand-outs
- Placement test and orientation session
- Downtown tour and local attractions (transportation and admission fees included)
- Welcome event and final luncheon
- One-day field trip to cultural destinations around Calgary (transportation and admission fees included)
- Emergency health insurance (international students only)
- Wireless internet access on campus and use of library

#### Enrol Now - Select a section to enrol in

| ESL 111 - 018<br>Spring<br>Available | 09 Apr Class –<br>2018          |
|--------------------------------------|---------------------------------|
|                                      | Add to Cart                     |
| Туре:                                | Class                           |
| Days:                                | M, T, W, Th, F                  |
| Time:                                | 9:00AM to 4:00PM                |
| Dates:                               | Apr 09, 2018 to Apr 20,<br>2018 |
| Schedule and<br>Location:            | View Details                    |
| Hours :                              | 50.0                            |
|                                      |                                 |

If you would like to enroll in more than one course at this time click keep shopping.

If you are only enroling in one course or are finished, click Checkout and skip to page 10.

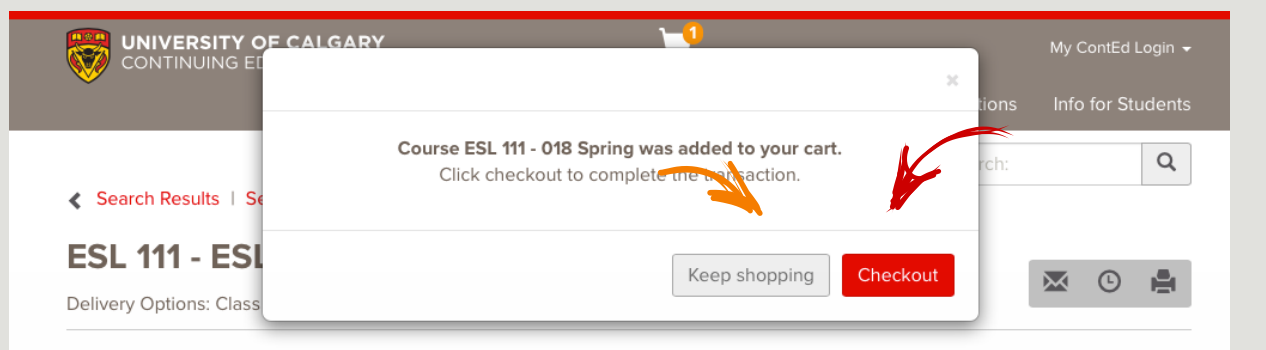

## **Course Description**

#### International Communication Two-Week Language and Culture Courses

This short intensive course will boost your oral fluency and your confidence in functional English communication. In addition to improving your speaking and listening skills, the course provides an excellent introduction to Canada, Calgary, and the university. The best possible way to prepare for the Spring and Fall semester programs.

#### Notes

- 50 hours of English instruction, field trips and activities
- Textbooks and hand-outs
- Placement test and orientation session
- Downtown tour and local attractions (transportation and admission fees included)
- Welcome event and final luncheon
- One-day field trip to cultural destinations around Calgary (transportation and admission fees included)
- Emergency health insurance (international students only
- Wireless internet access on campus and use of I

#### Enrol Now - Select a section to enrol in

| ESL 111 - 018<br>Spring<br>Available | 09 Apr Class -<br>2018          |
|--------------------------------------|---------------------------------|
|                                      | Add to Cart                     |
| Туре:                                | Class                           |
| Days:                                | M, T, W, Th, F                  |
| Time:                                | 9:00AM to 4:00PM                |
| Dates:                               | Apr 09, 2018 to Apr 20,<br>2018 |
| Schedule and Location:               | View Details                    |
|                                      |                                 |

# Step 2: Add additional course(s)

Click the Search Result option on the top left of the page to return to the course list.

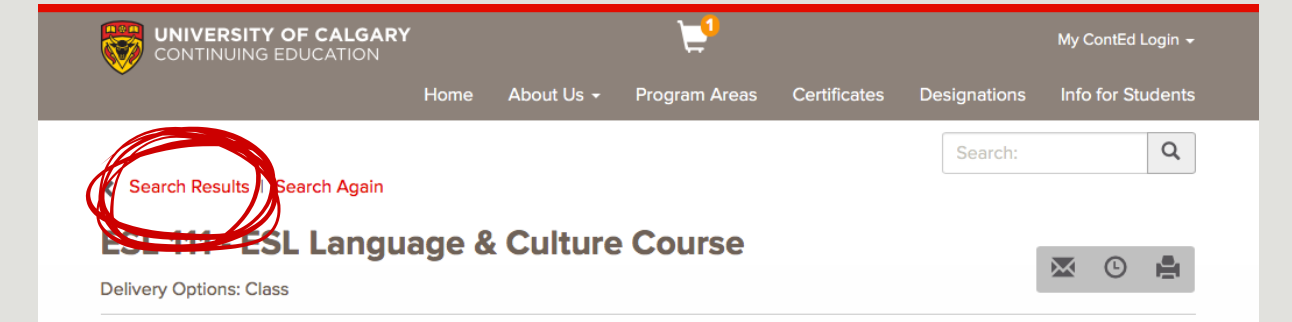

### **Course Description**

#### International Communication Two-Week Language and Culture Courses

This short intensive course will boost your oral fluency and your confidence in functional English communication. In addition to improving your speaking and listening skills, the course provides an excellent introduction to Canada, Calgary, and the university. The best possible way to prepare for the Spring and Fall semester programs.

#### Notes

- 50 hours of English instruction, field trips and activities
- Textbooks and hand-outs
- Placement test and orientation session
- Downtown tour and local attractions (transportation and admission fees included)
- Welcome event and final luncheon
- One-day field trip to cultural destinations around Calgary (transportation and admission fees included)
- Emergency health insurance (international students only)
- Wireless internet access on campus and use of library

#### Enrol Now - Select a section to enrol in

| ESL 111 - 018<br>Spring<br>Available | 09 Apr Class –<br>2018          |
|--------------------------------------|---------------------------------|
|                                      | Add to Cart                     |
| Туре:                                | Class                           |
| Days:                                | M, T, W, Th, F                  |
| Time:                                | 9:00AM to 4:00PM                |
| Dates:                               | Apr 09, 2018 to Apr 20,<br>2018 |
| Schedule and Location:               | View Details                    |
| Hours :                              | 50.0                            |
|                                      |                                 |

## Click the next course or program you would like to register in.

Repeat steps on page 3 to 7 as necessary.

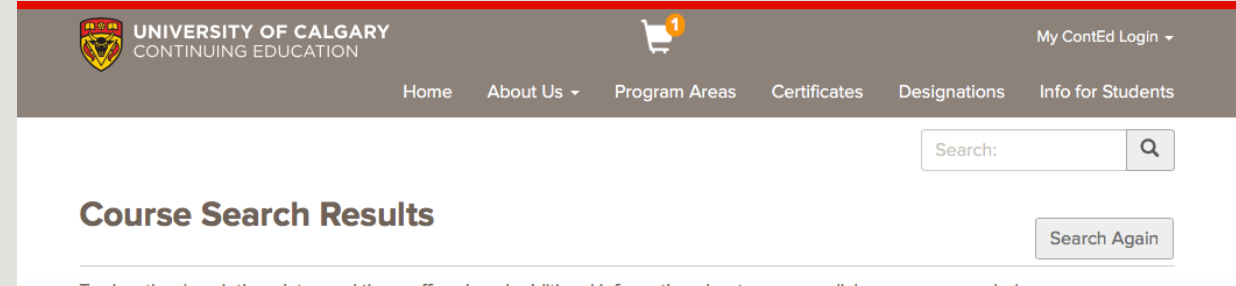

To view the description, dates and times offered, and additional information about a course, click a course name below.

|                                               |             |                         |       | List    | Grid      |
|-----------------------------------------------|-------------|-------------------------|-------|---------|-----------|
| Course                                        | Campus      | <b>Delivery Options</b> | Hours | Prereqs | Avail     |
| Academic Communication Certificate<br>EAP 200 | Main Campus | Class                   |       | Y       | Available |
| ESL IELTS Preparation<br>ESL 105              | Main Campus | Class                   | 120.0 | Ν       | Available |
| ESL Language & Culture Course<br>ESL 111      | Main Campus | Class                   | 50.0  | Ν       | Available |
| ESL Semester Graduation<br>ESL 1002           |             | Class                   | 4.0   | Ν       | Available |
| ESL Semester Program<br>ESL 100               | Main Campus | Class                   | 275.0 | Ν       | Available |
| Homestay (Intensive Course)<br>ESI 901        |             | Homestay                |       | Y       | Available |
| Homestay (Language & Culture Course)          |             | Homestay                |       | Ν       | Available |
| Homestay (Semester Program)<br>ESL 900        |             | Homestay                |       | Ν       |           |
|                                               |             |                         |       |         |           |

If you are finished selecting your courses, click the shopping cart on the top centre of the page.

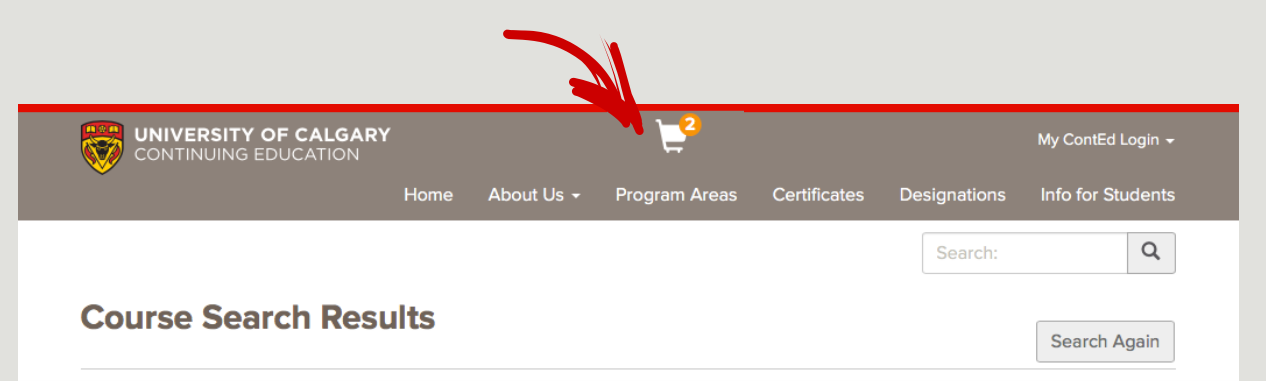

To view the description, dates and times offered, and additional information about a course, click a course name below.

|                                                 |             |                  |       | List    | Grid      |
|-------------------------------------------------|-------------|------------------|-------|---------|-----------|
| Course                                          | Campus      | Delivery Options | Hours | Prereqs | Avail     |
| Academic Communication Certificate<br>EAP 200   | Main Campus | Class            |       | Y       | Available |
| ESL IELTS Preparation<br>ESL 105                | Main Campus | Class            | 120.0 | Ν       | Available |
| ESL Language & Culture Course<br>ESL 111        | Main Campus | Class            | 50.0  | Ν       | Available |
| ESL Semester Graduation<br>ESL 1002             |             | Class            | 4.0   | Ν       | Available |
| ESL Semester Program<br>ESL 100                 | Main Campus | Class            | 275.0 | Ν       | Available |
| Homestay (Intensive Course)<br>ESL 901          |             | Homestay         |       | Υ       | Available |
| Homestay (Language & Culture Course)<br>ESL 911 |             | Homestay         |       | Ν       | Available |
| Homestay (Semester Program)<br>ESL 900          |             | Homestay         |       | Ν       |           |

# **Step 3: Select Payment Options**

## Select either Full Amount

## OR

## **Deposit** for every section in your shopping cart.

If you choose to pay the deposit only, the remaining balance will be invoiced to you and due **2 weeks** prior to the start of the course or program.

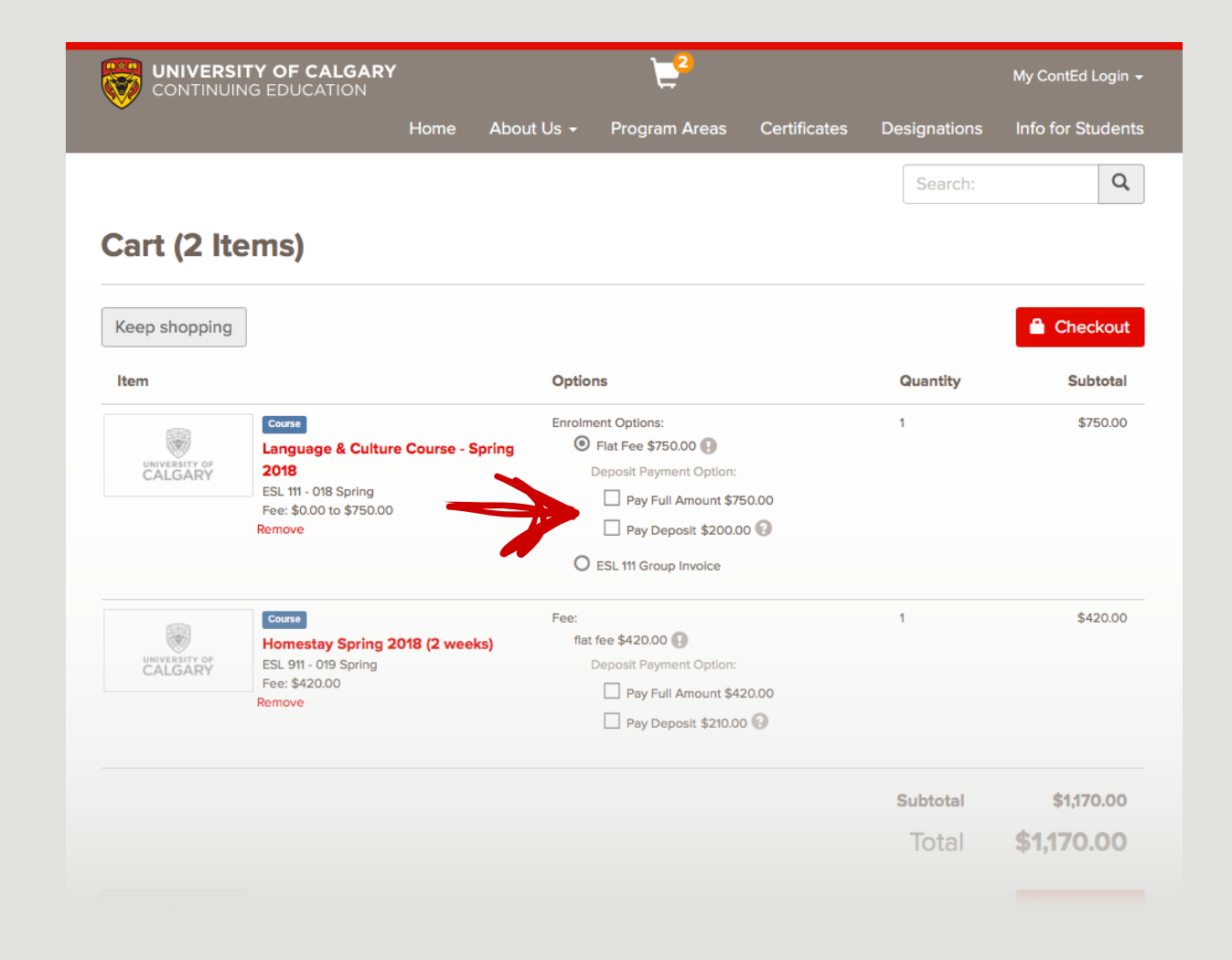

## Click the Checkout button.

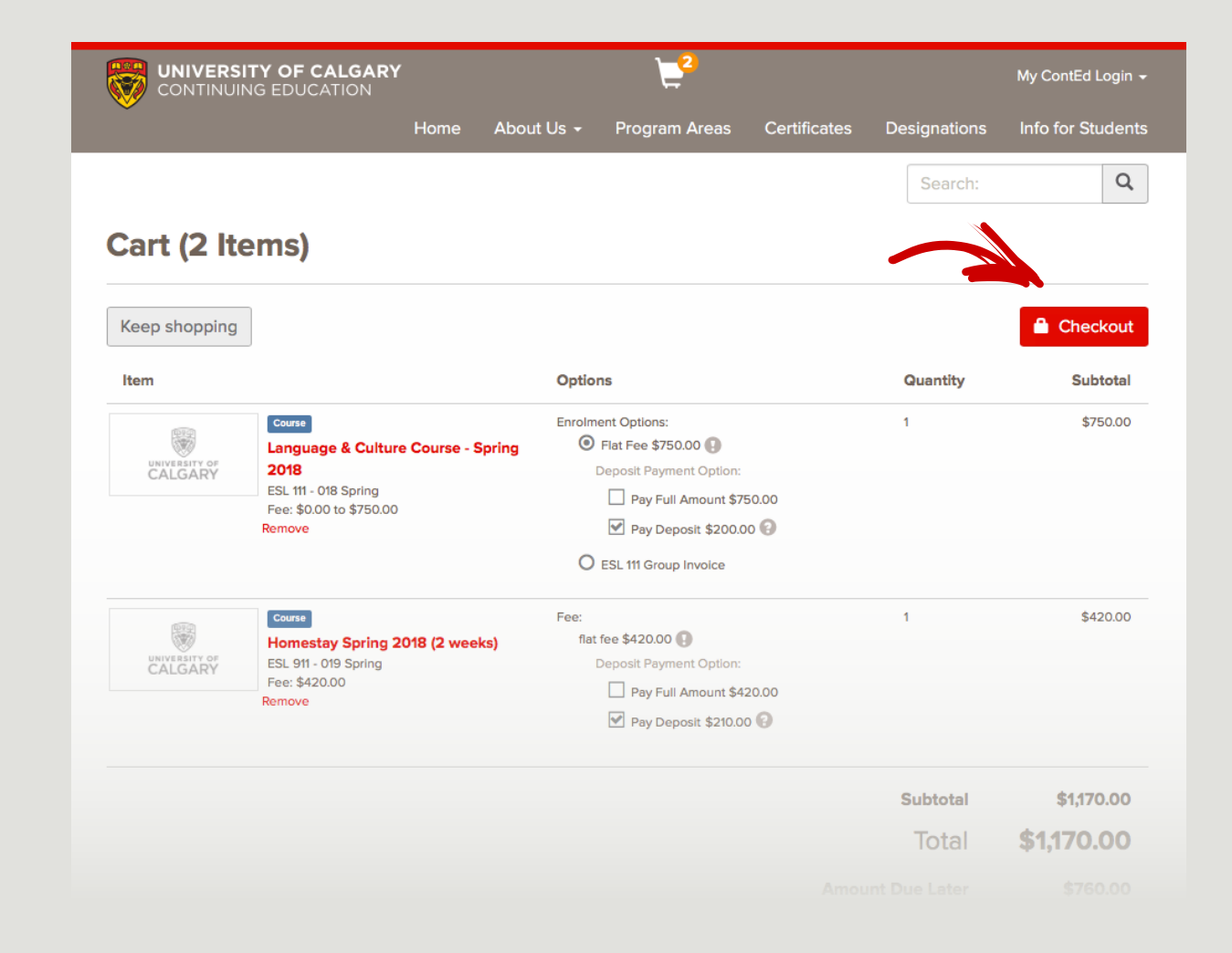

# **Step 4: Create your account**

Enter your email address

AND

Retype it under "I am a new user"

Then click Continue.

| CONTINUING EDUCATION                    |           |                | 2                             |                                      |                                         | My ContEd Login 👻            |
|-----------------------------------------|-----------|----------------|-------------------------------|--------------------------------------|-----------------------------------------|------------------------------|
| ~                                       | Home      | About Us 🛨     | Program Areas                 | Certificates                         | Designations                            | Info for Students            |
|                                         |           |                |                               |                                      | Search:                                 | Q                            |
| Checkout                                |           |                |                               |                                      |                                         |                              |
| Log In My Profile Applications          | Payment   | Receipt        |                               |                                      |                                         |                              |
| Log In or Create an                     | Acco      | unt            |                               |                                      |                                         |                              |
| Please select one of the following opti | ons       | •              |                               |                                      |                                         |                              |
| I have an account alread                | dy        |                | l am a                        | new user                             |                                         |                              |
| Log in using your existing account info | ormation. |                | What is a UC                  | D and how do I                       | know if I have on                       | ie?                          |
| UCID (case sensitive):                  |           | Forgot UCI     | D I have the UC have never ta | CID I received as<br>aken a Continui | s a student or staf<br>ng Education cou | f at UCalgary, but I<br>rse. |
| Password (case sensitive):              |           | Forgot Passwor | Oh no! I've be                | een locked out                       | of the system. Wh                       | at now?                      |
|                                         |           |                | newuser@n                     | nyemail.com                          |                                         |                              |
|                                         |           | Continue       | Retype Emai                   | Address:                             |                                         |                              |
|                                         |           |                | newuser@n                     | nyemail.com                          |                                         |                              |
|                                         |           |                |                               |                                      |                                         | Continue                     |
|                                         |           |                |                               |                                      |                                         | University of Calgary        |

## Complete the Profile, you must enter all boxes with asterisk (\*) sign.

|                                         | OF CALGAR    | Y            |                  | <b>2</b>           |                |                    | My ContEd Login 🚽 |
|-----------------------------------------|--------------|--------------|------------------|--------------------|----------------|--------------------|-------------------|
| ~                                       |              | Home         | About Us 🗸       | Program Areas      | Certificates   | Designations       | Info for Students |
|                                         |              |              |                  |                    |                | Search:            | Q                 |
| Checkout                                |              |              |                  |                    |                |                    |                   |
| Log In My Profile                       | Applications | Payment      | Receipt          |                    |                |                    |                   |
| My Profile                              |              |              |                  |                    |                |                    |                   |
| User Name                               | Complete the | following ir | nformation to pr | oceed with your re | quest.         |                    |                   |
| and Password<br>Personal<br>Information | Contact      | t Inform     | ation            |                    |                |                    |                   |
| Birthplace and                          |              |              |                  |                    |                |                    |                   |
| Nationality                             | User Na      | ime and      | l Password       | k                  |                |                    |                   |
| Email Address                           | The user na  | me and pa    | ssword for your  | account will be ge | nerated and em | ailed to your pref | erred email after |
| Telephone /<br>Fax                      | the account  | has been s   | successfully cre | ated.              |                |                    |                   |
| Address                                 | Persona      | al Inform    | nation           |                    |                |                    |                   |
| Emergency<br>Contact                    | Salutation:  |              |                  |                    |                |                    |                   |
| International                           |              | 6            |                  | *                  |                |                    |                   |
| Information                             | First Name:  | •            |                  | N                  | liddle Name:   |                    |                   |
|                                         | Last Name:   | •            |                  | S                  | uffix:         |                    |                   |

## Once you have completed, click Continue Checkout.

| Personal                      | For International Stude    | nt Agency Use Only                        |                                         |                |
|-------------------------------|----------------------------|-------------------------------------------|-----------------------------------------|----------------|
| information                   | Immigration Status:        |                                           |                                         |                |
| Birthplace and<br>Nationality |                            |                                           |                                         | 4              |
| Email Address                 | Please indicate whethe     | er you are:<br>king or studying in Canada |                                         |                |
| Telephone /<br>Fax            | □ coming to Car            | nada to work, to study, or for            | business                                |                |
| Address                       | accompanying               | g spouse/partner who is in C              | anada for study or business             |                |
| Emergency<br>Contact          | Visa Type:                 | Visa Number:                              | Visa Expiry:                            |                |
| International                 | ÷                          |                                           | Click to select date                    | i              |
| Student                       | Passport Number:           | Issuing Country:                          | Passport Expiry:                        |                |
|                               |                            | \$                                        | Click to select date                    | <b></b>        |
|                               | First Language:*           | English Level:                            | Arrival Date:                           |                |
|                               | \$                         | \$                                        | Click to select date                    | i              |
|                               | For additional informatior | n or assistance, please conta             | act the school at 403-220-2866 or conte | ed@ucalgary.ca |
|                               |                            |                                           |                                         | ontinue Checko |
| quired fields are ir          | ndicated by *.             |                                           |                                         |                |
|                               |                            |                                           |                                         |                |
|                               |                            |                                           |                                         |                |

# **Step 5: Complete ESL Application**

On the Select Student Application page, click on the Start button on the right for ESL Course Application.

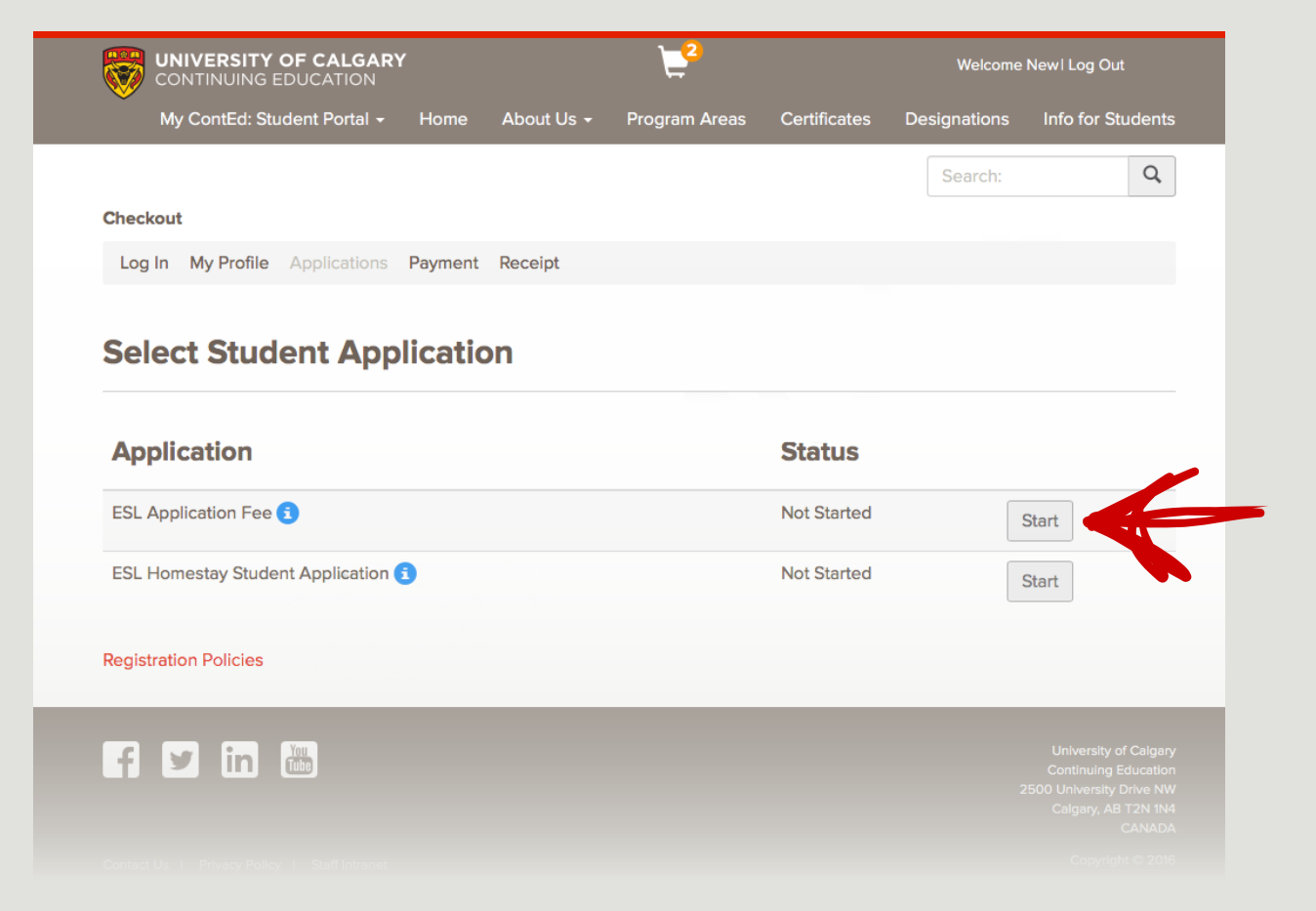

## Click Start button on the left below your status.

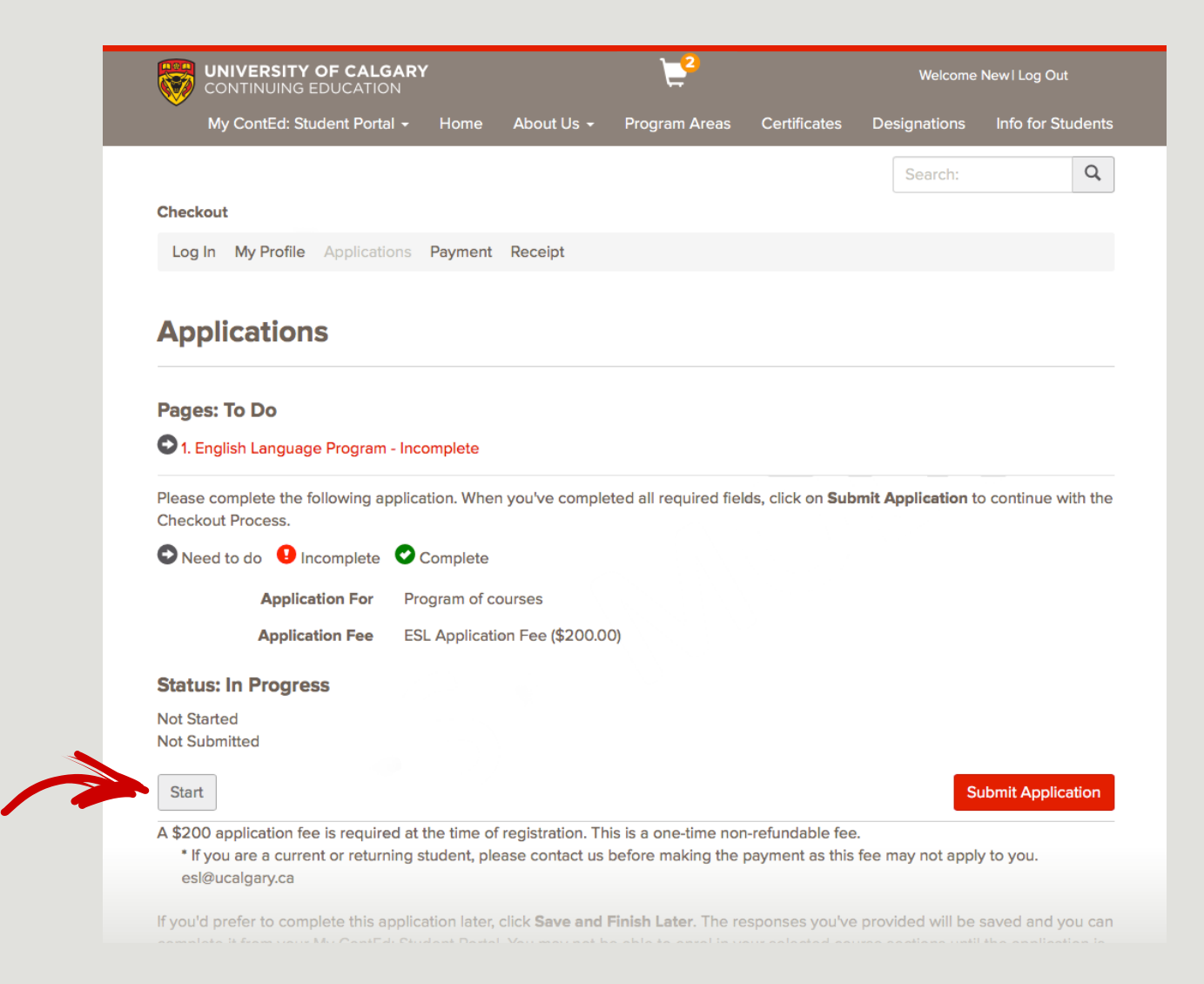

Read the application fee information and verify your understanding by clicking the check box.

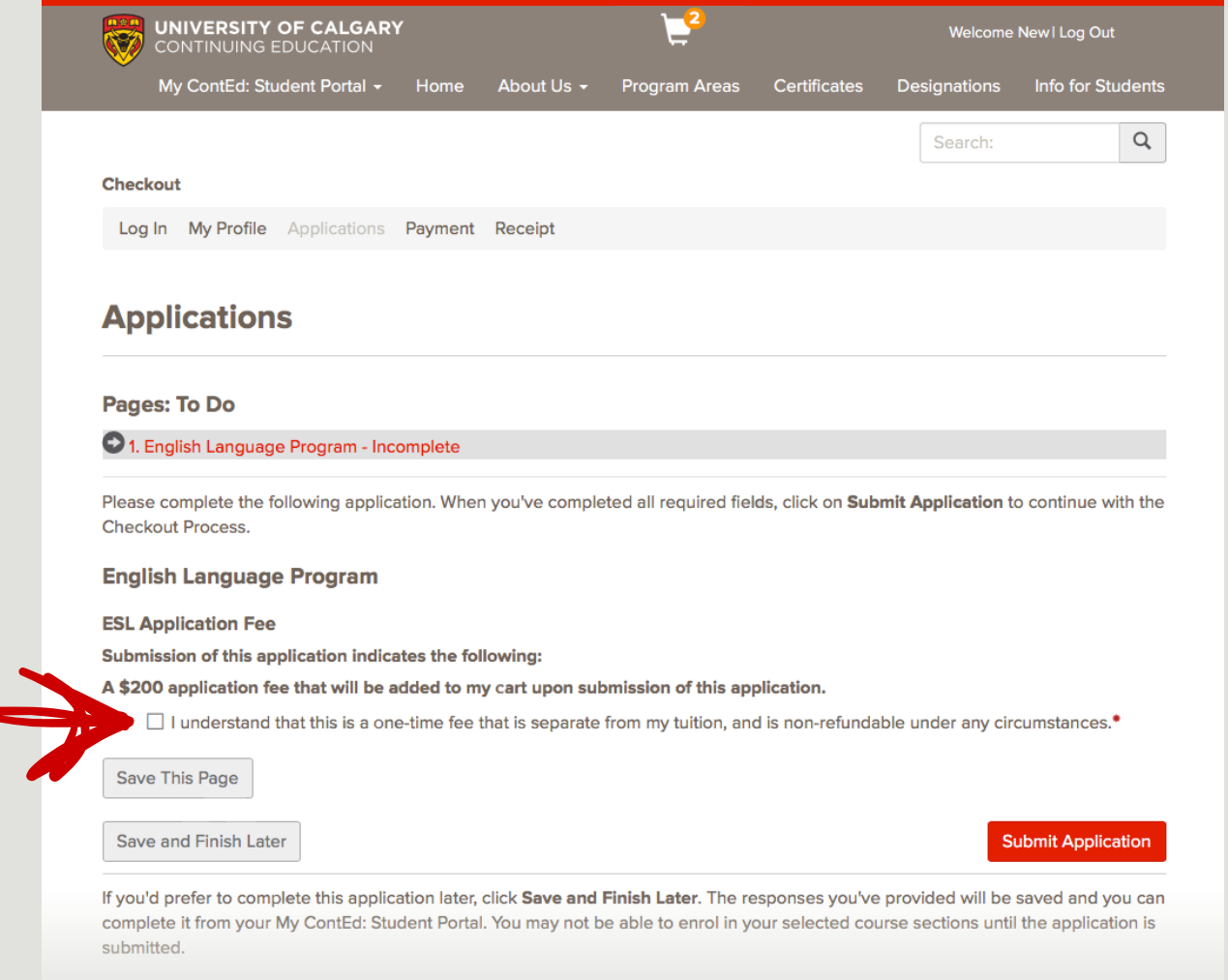

Required fields are indicated by \*.

## Click Submit Application.

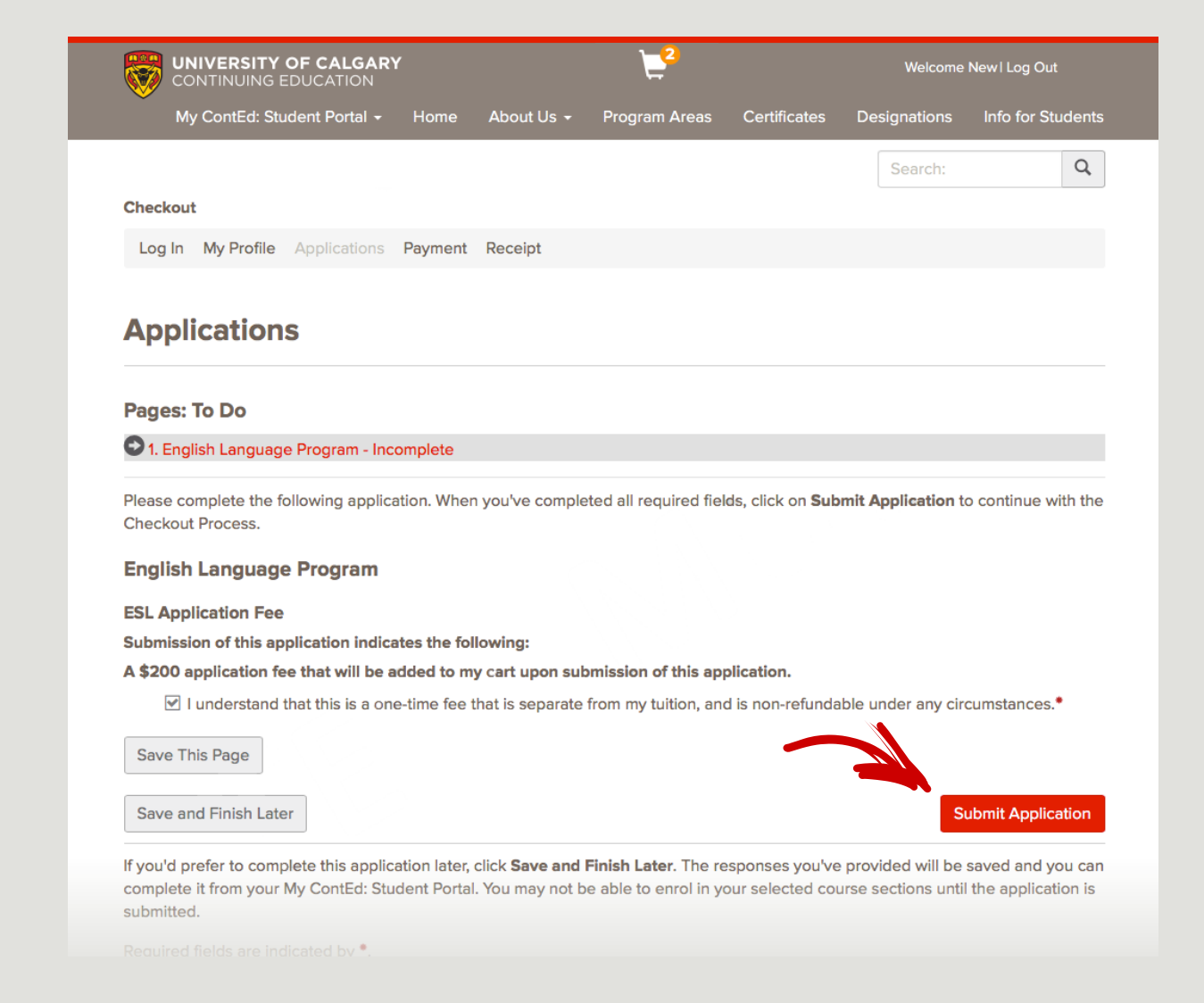

## **Step 6: Complete Homestay Student Application**

If you are not selecting the homestay course, skip to page 23.

For students who have added the Homestay Course, click the start button on the right for ESL Homestay Student Application.

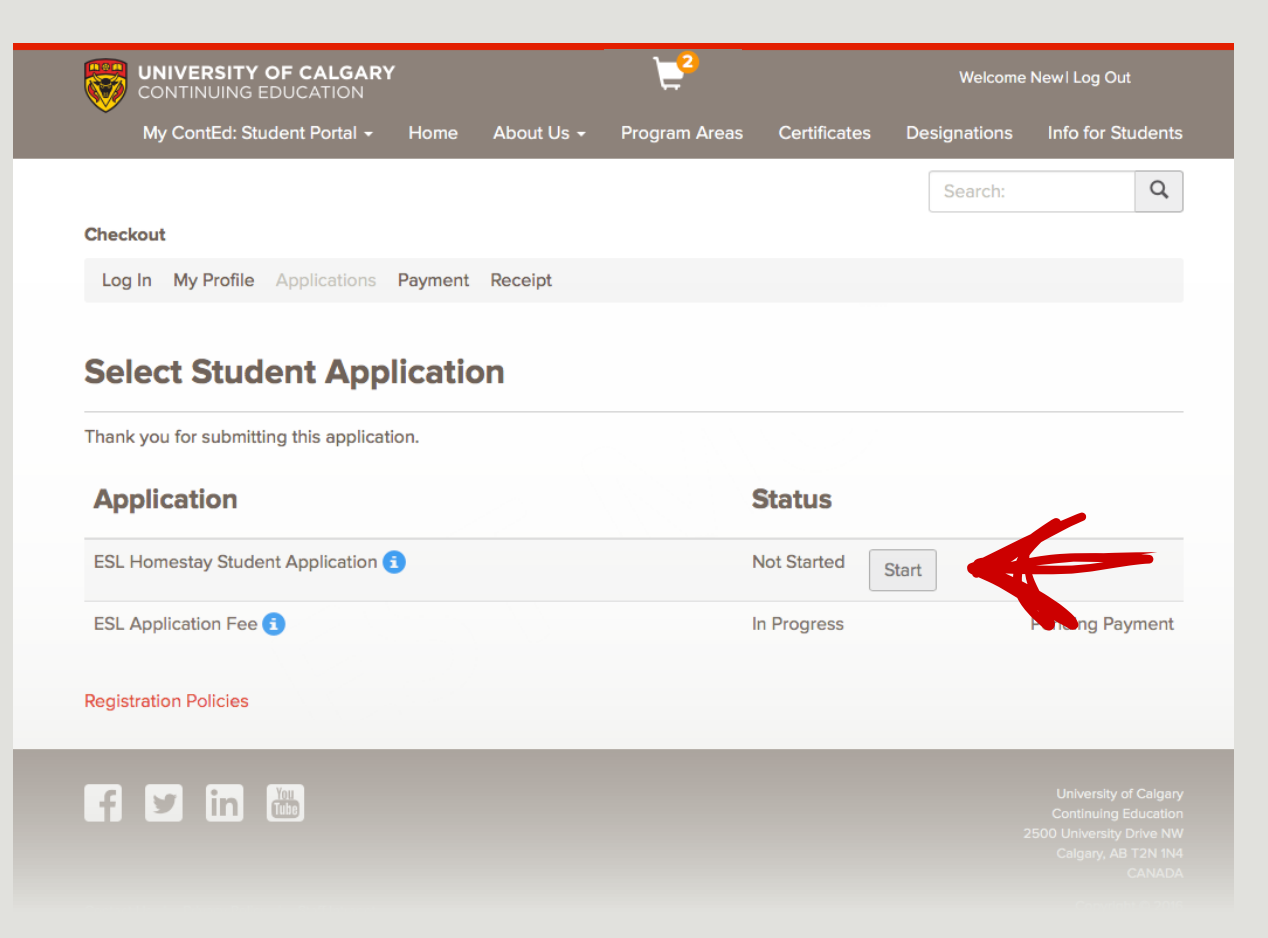

## Click Start button again on your left under Status.

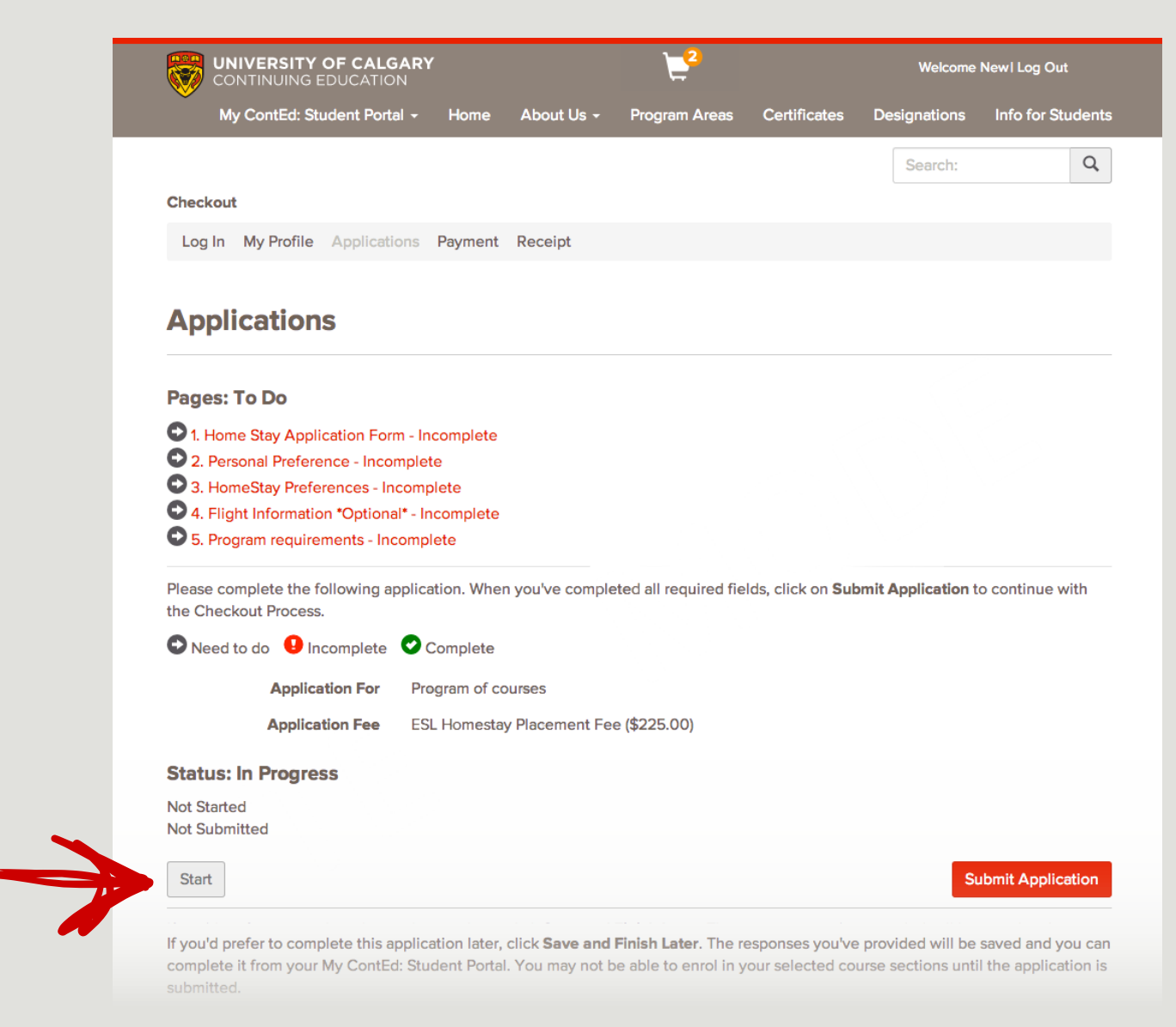

## Complete each page under the To Do list.

Click Next Page button once you filled out the information on the page.

You must fill out the boxes with asterisk (\*) sign.

## Applications

#### Pages: To Do

- 1. Home Stay Application Form Incomplete
- 2. Personal Preference Incomplete
- 3. HomeStay Preferences Incomplete
- 4. Flight Information \*Optional\* Incomplete
- 5. Program requirements Incomplete

Please complete the following application. When you've completed all required fields, click on **Submit Application** to continue with the Checkout Process.

#### Home Stay Application Form

#### Home Stay Application Form

lam

Undergraduate

If you are a student, please answer the following questions below

Name of School/University:

My University

#### Area of study:

My Area of Study

Save This Page

## Save and Finish Later

If you'd prefer to complete this application later, click **Save and Finish Later**. The responses you've provided will be saved and you can complete it from your My ContEd: Student Portal. You may not be able to enrol in your selected course sections until the application is submitted.

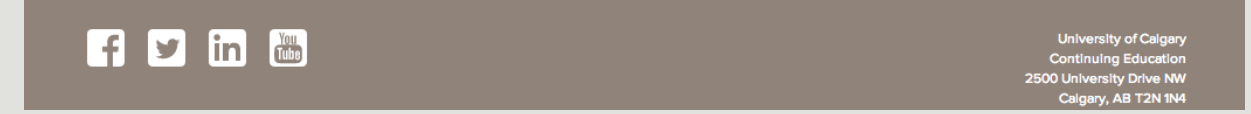

## Once you have completed all the pages, click Submit Application.

## **Applications**

#### Pages: To Do

- 1. Home Stay Application Form Complete
- 2. Personal Preference Complete
- C 3. HomeStay Preferences Complete
- 4. Flight Information \*Optional\* Complete
- 5. Program requirements Complete

Please complete the following application. When you've completed all required fields, click on **Submit Application** to continue with the Checkout Process.

#### Home Stay Application Form

Home Stay Application Form

lam

Undergraduate

If you are a student, please answer the following questions below

# Name of School/University: My University Area of study: My Area of Study Save This Page Next Page Save and Finish Later

If you'd prefer to complete this application later, click **Save and Finish Later**. The responses you've provided will be saved and you can complete it from your My ContEd: Student Portal. You may not be able to enrol in your selected course sections until the application is submitted.

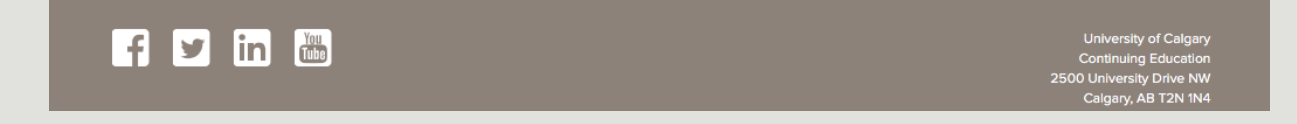

## Click Continue Checkout.

| CONTINUING EDUCATION                        | <b>.</b>                   | Welcome New I Log Out                     |
|---------------------------------------------|----------------------------|-------------------------------------------|
| My ContEd: Student Portal - Home About Us - | Program Areas Certificates | Designations Info for Stude               |
|                                             |                            | Search:                                   |
| Checkout                                    |                            |                                           |
| Log In My Profile Payment Receipt           |                            |                                           |
|                                             |                            |                                           |
| Select Student Application                  |                            |                                           |
| Thank you for submitting this application.  |                            |                                           |
| Application                                 | Status                     |                                           |
| ESL Application Fee 🚺                       | In Progress                | Pending Payme                             |
| ESL Homestay Student Application 🚺          | In Progress                | Pending Payme                             |
|                                             |                            |                                           |
| Registration Policies                       |                            | Continue Checkou                          |
|                                             |                            |                                           |
|                                             |                            | University of Cal                         |
|                                             |                            | Continuing Educa<br>2500 University Drive |
|                                             |                            |                                           |
|                                             |                            |                                           |
|                                             |                            |                                           |

# **Step 7: Make Payment**

Choose your payment method from the following options:

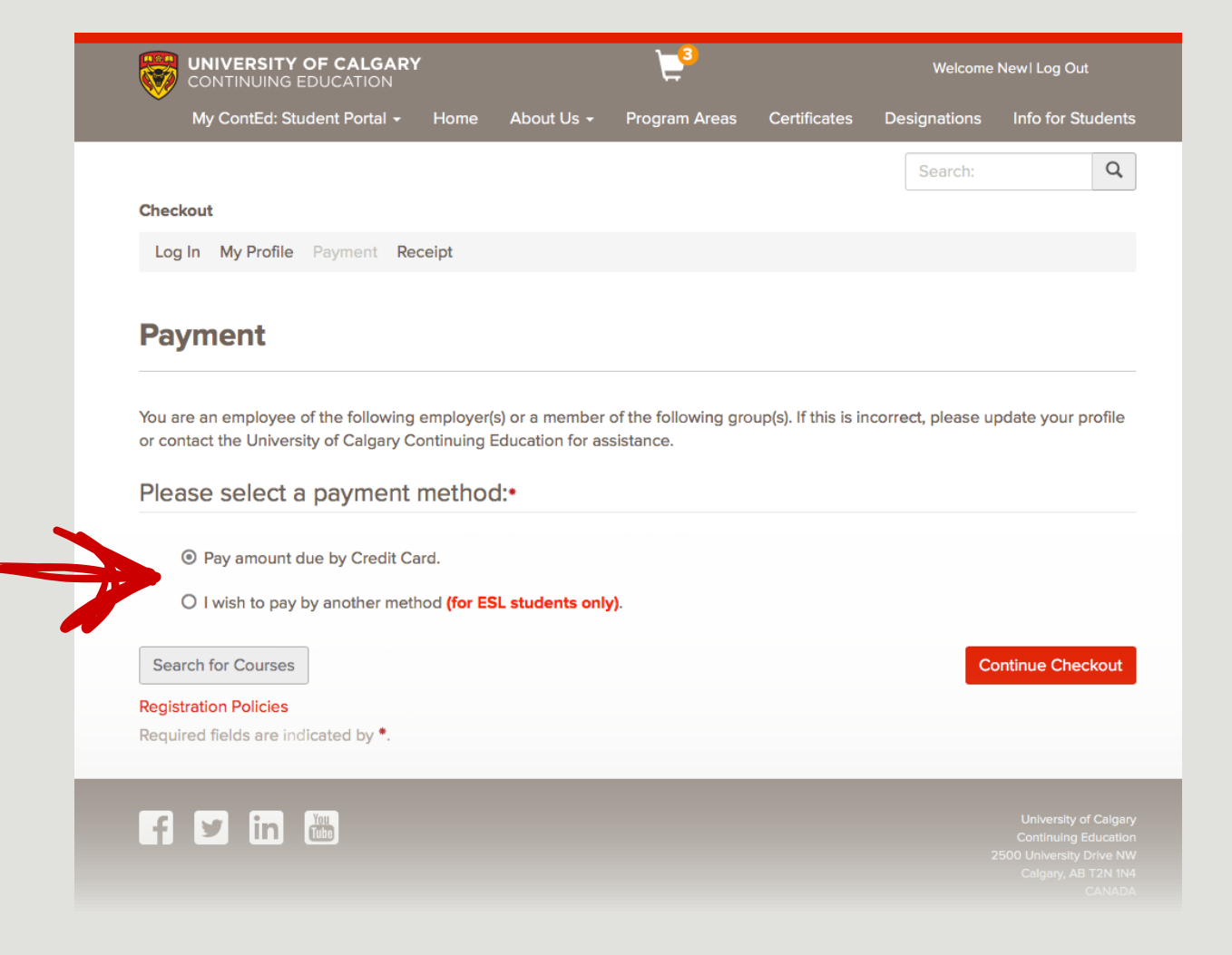

# **Option 1: Paying by Credit Card**

Select pay by Credit card as a payment method. Click Continue Checkout.

Paying by other options (Bank wire, cash, cheque, agent invoice, school group) skip to page 27

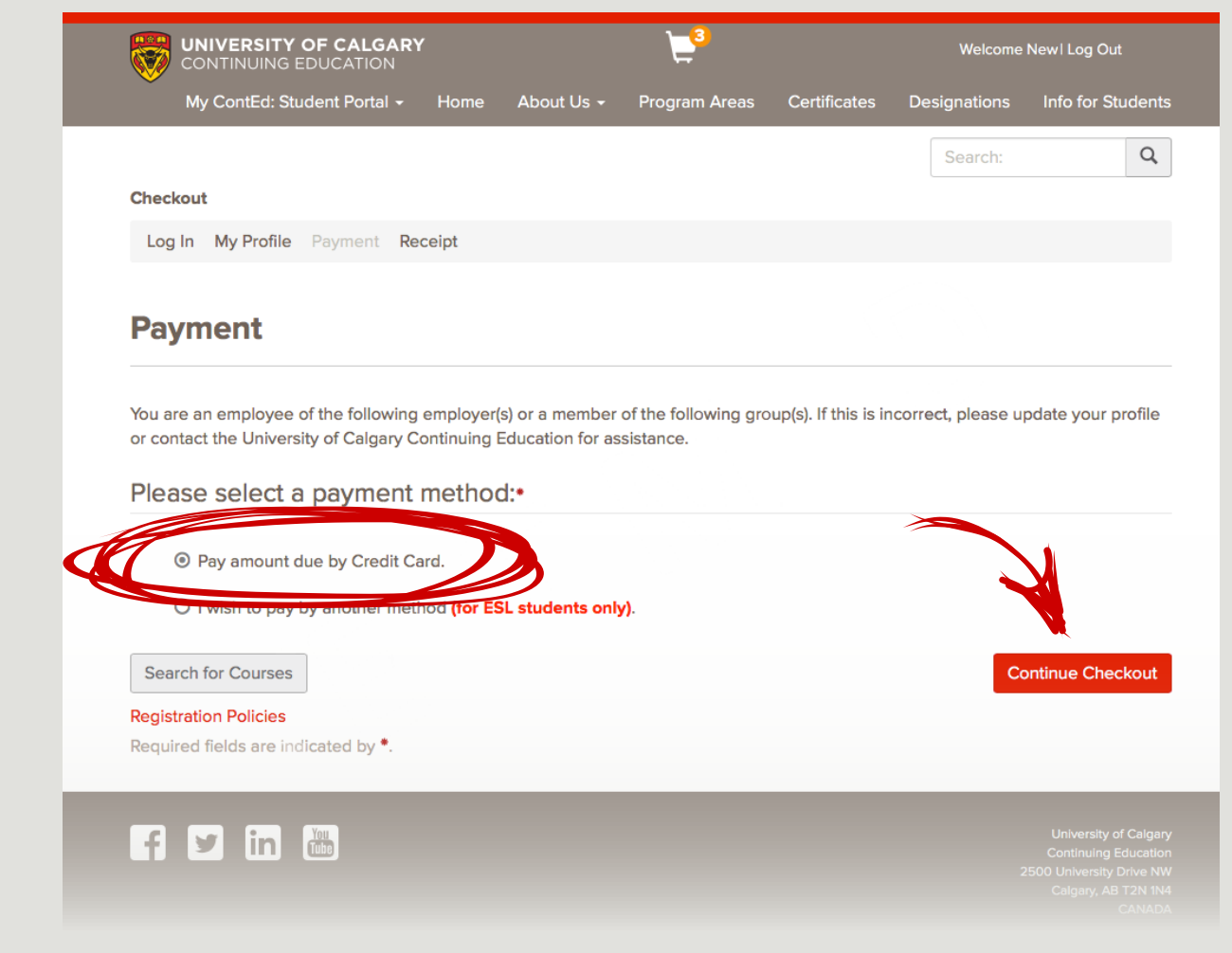

# **Option 1: Paying by Credit Card**

Read the Registration information and check the "I have read and understand" checkbox.

## Click Continue Checkout.

| HP                                                                                                    | Other Fee<br>ESL Homestay Placement Fee<br>Homestay Placement Fee - SR0137                                                                                                    | Fee:<br>\$225.00                                                                                                    | 1                                                                                                    | \$225.0                                                                           |
|----------------------------------------------------------------------------------------------------|----------------------------------------------------------------------------------------------------|----------------------------------------------------------------------------------------------------|----------------------------------------------------------------------------------------------------|-----------------------------------------------------------------------------------|
|                                                                                                    |                                                                                                    |                                                                                                    | Subtotal                                                                                                    | \$1,395.0                                                                         |
|                                                                                                    |                                                                                                    |                                                                                                    | Total                                                                                                    | \$1,395.0                                                                         |
|                                                                                                    |                                                                                                    |                                                                                                    | Amount Due Later                                                                                                    | \$760.0                                                                           |
|                                                                                                    |                                                                                                    |                                                                                                    | Amount Due Now                                                                                                    | \$635.0                                                                           |
| Age Require     Continuing                                                                                                    | Registration Informatio                                                                                                    | <b>n</b><br>herwise specified, as in the ca<br>fund, Transfer, Withdrawal Poli                                                                                                    | use of youth programs                                                                                                    | mente boood                                                                       |
| Age Requir<br>Continuing<br>Every study<br>when they<br>printed put<br>creditable t<br>If English is<br>The English                                                                                                  | Registration Informatio<br>ement: 18 years or older, unless ott<br>Education observes a detailed Ref<br>ent that has been admitted into a c<br>enrolled in their program. This may<br>blications. It is the student's obligati<br>to their certificate.<br>In ot your first language, please rev<br>h Language Program (full-time cou                                                                                             | n<br>herwise specified, as in the ca<br>fund, Transfer, Withdrawal Poli<br>ertificate program has their ow<br>differ from the requirements<br>ion to check their personal red<br>riew the English language pro<br>urses) has its own Registration                                  | use of youth programs<br>icy<br>wn version of graduation required<br>outlined on ContEd's public web<br>cords in My ContEd to ensure a c<br>ficiency requirements.<br>and Refund, Transfer and Withd                                        | ments, based on<br>opages or in<br>course is<br>rawal policies.                   |
| Age Require     Continuing     Every stude     when they     printed pub     creditable t     If English is     The Englisi     See www.t     ✓ I have my credit card.                                               | Registration Informatio<br>ement: 18 years or older, unless ot<br>Education observes a detailed Ref<br>ent that has been admitted into a c<br>enrolled in their program. This may<br>blications. It is the student's obligation<br>to their certificate.<br>In ot your first language, please rev<br>th Language Program (full-time councel<br>calgary ca/est for more information<br>read and understand to so portar            | herwise specified, as in the ca<br>fund, Transfer, Withdrawal Poli<br>ertificate program has their ov<br>differ from the requirements<br>ion to check their personal red<br>riew the English language pro<br>arses) has its own Registration<br>the Registration Information about | use of youth programs<br>cy<br>wn version of graduation required<br>outlined on ContEd's public web<br>cords in My ContEd to ensure a c<br>ficiency requirements.<br>and Refund, Transfer and Withdo<br>ove, and approve charging the in    | ments, based on<br>opages or in<br>course is<br>rawal policies.<br>dicated amount |
| <ul> <li>Age Requir</li> <li>Continuing</li> <li>Every study<br/>when they<br/>printed put<br/>creditable f</li> <li>If English is</li> <li>The English<br/>See www.u</li> <li>I have<br/>my credit card.</li> </ul> | Registration Information<br>ement: 18 years or older, unless ott<br>Education observes a detailed Ref<br>ent that has been admitted into a c<br>enrolled in their program. This may<br>plications. It is the student's obligation<br>to their certificate.<br>In ot your first language, please rew<br>in Language Program (full-time could<br>calgary ca/est for more information<br>read and understand them portar<br>Policies | herwise specified, as in the ca<br>fund, Transfer, Withdrawal Poli<br>ertificate program has their ov<br>differ from the requirements<br>ion to check their personal red<br>riew the English language pro<br>arses) has its own Registration<br>the Registration Information about | use of youth programs<br>(cy)<br>wn version of graduation required<br>outlined on ContEd's public web<br>cords in My ContEd to ensure a co<br>ficiency requirements.<br>and Refund, Transfer and Withdo<br>ove, and approve charging the in | ments, based on<br>opages or in<br>course is<br>rawal policies.                   |

## Fill out your Credit Card Information.

## **Click Process Transaction.**

|   | Last Name: Smith                                                                                                    |                                                                                              |
|---|----------------------------------------------------------------------------------------------------|----------------------------------------------------------------------------------------------|
|   | Company: Moneris Solutions                                                                                                    |                                                                                              |
|   | Address: 101 Main St                                                                                                    |                                                                                              |
|   | City: Klukshu                                                                                                    |                                                                                              |
|   | Province/State: YT                                                                                                    |                                                                                              |
|   | Country: Canada                                                                                                    |                                                                                              |
|   | Postal Code: Y1Y 1Y1                                                                                                    |                                                                                              |
|   | Phone: 1-866-555-1234                                                                                                    |                                                                                              |
|   | Fax: 1-866-555-4321                                                                                                    |                                                                                              |
|   | Payment Details                                                                                                    |                                                                                              |
|   | Transaction Amount: \$413.00 (CAD)                                                                                                    | VISA Masercard                                                                               |
|   | Order Id: hpp12345678987654321                                                                                                    |                                                                                              |
|   | Please complete the following details exactly as they appear on your cre                                                                                                    | edit card.                                                                                   |
|   | Do not put spaces or hyphens in the credit card number.                                                                                                    |                                                                                              |
|   | *Cardholder Name:                                                                                                    |                                                                                              |
|   | *Credit Card Number                                                                                                    |                                                                                              |
|   |                                                                                                    | -                                                                                            |
|   | *Expiry Date: 03 0 / 2018                                                                                                    |                                                                                              |
| C | Click 'Process Transaction' to charge your credit card. Only click the butto<br>nutton after you press the 'Process Transaction' button will not stop the tr<br>in a double charge. | on once. Using the 'Back', 'Refresh' or 'Cance<br>ransaction from being processed and may re |
|   |                                                                                                    |                                                                                              |

Your payment will be processed at this time.

# Option 2: Paying by bank wire, cash, cheque, agent invoice or school group

Select "I wish to pay by another method" as a payment method.

Select payment method on the box below.

Click Continue Checkout.

| f this is incorrect, please u | pdate your prof                |
|-------------------------------|--------------------------------|
|                               |                                |
|                               |                                |
|                               |                                |
|                               | <b>J</b>                       |
|                               |                                |
|                               |                                |
| Ca                            | ontinue Checko                 |
|                               |                                |
|                               |                                |
|                               | f this is incorrect, please up |

Search:

## Read the Registration information.

**Check** the "I have read and understand" box

**Click Proceed.** 

#### Checkout

Log In My Profile Payment Receipt

## Pay by Another Method

You have chosen to pay for your transaction by another method: Cheque. Your request will be forwarded to the Registration for processing. To confirm your selection, click **Proceed**. To return to the previous page, click **Back**.

## **Important Registration Information**

- Age Requirement: 18 years or older, unless otherwise specified, as in the case of youth programs.
- A \$25 fee applies for course withdrawals and transfers unless otherwise stated.
- Please review the Refund, Withdrawal and Transfer Policy.
  - willish is not your first language, please review the English Language Proficiency requirements.

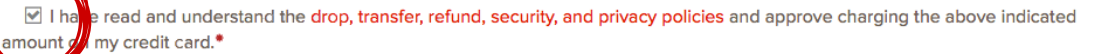

#### Print Registration Policies

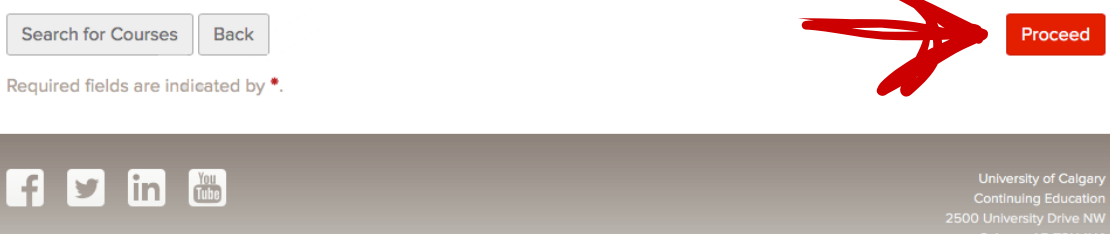

2500 University Drive NW Calgary, AB T2N 1N4 CANADA

## Your payment will not be processed at this time.

# **Step 8: Contact Our Office**

Send us an email at esl@ucalgary.ca to confirm your registration.

Start planning for a great experience studying in Calgary!

| Message Options                                                                                                    |  |
|----------------------------------------------------------------------------------------------------|--|
| Send     Image: Control of the send of the send of t |  |
| To: esl@ucalgary.ca                                                                                                    |  |
| Cc:                                                                                                    |  |
| Subject: Confirm my Registration                                                                                                    |  |
| Hello,                                                                                                    |  |
| Please confirm my registration in the course                                                                                                    |  |
|                                                                                                    |  |
|                                                                                                    |  |
|                                                                                                    |  |
|                                                                                                    |  |
|                                                                                                    |  |
|                                                                                                    |  |
|                                                                                                    |  |
|                                                                                                    |  |
|                                                                                                    |  |
|                                                                                                    |  |
|                                                                                                    |  |
|                                                                                                    |  |
|                                                                                                    |  |
|                                                                                                    |  |
|                                                                                                    |  |
|                                                                                                    |  |
|                                                                                                    |  |
|                                                                                                    |  |
|                                                                                                    |  |